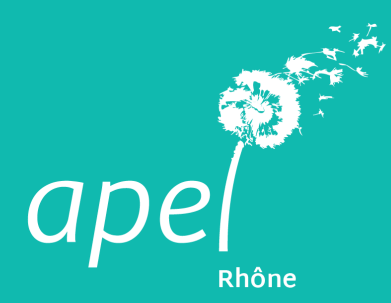

Faire sa déclaration auprès de la préfécture Toutes les étapes

# 1. Se connecter

Rendez-vous sur le site du service public, rubrique **ASSOCIATIONS (1)**, puis dans la rubrique **SERVICES EN LIGNE** cliquez sur *Modification d'une association (e -modification)* (2). Ou <u>cliquez directement ici</u> pour vous rendre sur la page

| PARTICULIERS ENTREPRENDRE                                                      | ASSOCIATIONS ANNUAIRE DE L'ADN                                                          | MINISTRATION                                  | Se connecter                                                                                                    |
|--------------------------------------------------------------------------------|-----------------------------------------------------------------------------------------|-----------------------------------------------|----------------------------------------------------------------------------------------------------|
| Liberté<br>FRANÇAISE<br>Liberté<br>Égalité<br>Fraternité                       | UDIIC.II<br>nistration française                                                        |                                               | question ?                                                                                                    |
| Épidémie Coronavirus (Cov                                                      | d-19), tout ce qu'il faut savoir : <u>lire</u>                                          | <u>l'actualité</u>                            |                                                                                                    |
| Formalités administratives d'une association                                   | Fonctionnement d'une<br>association                                                     | Financement et fiscalité d'une<br>association | Associations spécifiques et Actualités fondations                                                                                              |
| Exemple : Créatio                                                              | on, préfecture du Morbihan, subventior                                                  | 15                                            | Q                                                                                                    |
|                                                                                |                                                                                         |                                               |                                                                                                    |
|                                                                                |                                                                                         |                                               |                                                                                                    |
|                                                                                | 0                                                                                       | GG                                            |                                                                                                    |
| FORMALITÉS ADMINISTRATIVES                                                     | FONCTIONNEMENT                                                                          | FINANCEMENT                                   | ASSOCIATIONS SPÉCIFIQUES                                                                                                    |
| Déclaration, Immatriculation, Statuts,<br>Modification - dissolution, Agrément | Dirigeants, Bénévoles, Constitution de<br>partie civile, Organisation d'un<br>événement | Subventions, Dons, Activités<br>commerciales  | ET FONDATIONS<br>Fondations, Associations de parents<br>d'élèves, Associations de propriétaires,<br>Associations de consommateurs: pour active |
| QUESTIONS - RÉPONSES                                                           | SERVICES EN L                                                                           | IGNE                                          | omment faire si                                                                                                    |
| <ul> <li>Peut-on choisir librement le nom d'une</li> </ul>                     | > Création d'une associat                                                               | ion (e-création)                              | e crée une association                                                                                                    |
| <ul> <li>Comment savoir si un nom d'association</li> </ul>                     | > Modification d'une asso                                                               | ociation (e-modification)                     | 'association organise un événement : fête,<br>nanifestation, vide-grenier                                                                      |
| utilisé ?                                                                      | Consulter les annonces fondations                                                       | des associations et                           | Tous les Comment faire si                                                                                                    |
| Comment se renseigner sur une association                                      | > Dissolution d'une assoc                                                               | iation (e-dissolution)                        |                                                                                                    |
| > Peut-on utiliser son véhicule personnel po<br>besoins d'une association ?    | ur les Tous les ser                                                                     | vices en ligne                                |                                                                                                    |
|                                                                                |                                                                                         |                                               |                                                                                                    |

Notification d'une association (e-modification) (scruce en ligne).
 Dection de l'information légale et administrative (Dila) - Premier ministre
 Service accessible avec un compte France Connect
 M Attention : ne concerne pas l'Alsace-Moselle.
 Ce téléservice permet de déclarer les modifications de statuts et les changements intervenus dans fadministration d'une association et de demander la publication au JOAFE de certaines de ces fudministration d'une association doit être inscrite au répertoire national des associations (RNA) pour effectuer la démarche en ligne, car son *numéro RNA* lui sera demandé. En l'absence de numéro RNA, elle peut effectuer la démarche par correspondance au moyen du formulaire cerfa.

Cliquez ensuite sur ASSOCIATION DES PARENTS D'ELEVES... (3)

| PARTICULIERS                                                | ENTREPRENDRE ASSOCIATIONS                                           | ANNUAIRE DE L'ADMINISTRATION                                                                                      | ***                                             |
|-------------------------------------------------------------|---------------------------------------------------------------------|----------------------------------------------------------------------------------------------------|-------------------------------------------------|
| RÉPUBLIQUE<br>FRANÇAISE<br>Liberté<br>Égalité<br>Fraternité | Service-Public.fr<br>Le site officiel de l'administration française |                                                                                                    | Une Question ? Services en ligne et formulaires |
| 🥼 Épidémi                                                   | e Coronavirus (Covid-19), tout ce qu                                | v'il faut savoir : <u>lire l'actualité</u>                                                                        |                                                 |
|                                                             |                                                                     | VOS ASSOCIATIONS                                                                                                  |                                                 |
|                                                             |                                                                     |                                                                                                    |                                                 |
|                                                             | Pour quelle<br>cette déma                                           | association souhaitez-vous effect<br>arche ?                                                                      | 3                                               |
|                                                             | Pour quelle<br>cette déma<br>association                            | arche ?<br>bes parents d'éLèves<br>association)                                                                   | (espace                                         |
|                                                             | Pour quelle<br>cette déma<br>association                            | association souhaitez-vous effect<br>arche ?<br>per parents d'élèves<br>association)<br>+ Ajouter une association | (espace                                         |

# 2. Les modifications

Vous devez faire **UNE SEULE** et même demande **pour toutes les modifications**, en cochant autant de case que vous souhaitez faire de modification. Puis cliquez sur suivant

| Si vous ne <b>modifiez que les membres</b><br>de votre CA et du Bureau                                                                                                    |                                                                                                    | Si, en plus<br><b>nouveaux</b>                                                                   | vous <b>adoptez les</b><br>statuts de l'APEL                        |            |
|----------------------------------------------------------------------------------------------------|----------------------------------------------------------------------------------------------------|--------------------------------------------------------------------------------------------------|---------------------------------------------------------------------|------------|
| ↓                                                                                                    |                                                                                                    |                                                                                                  | ↓                                                                   |            |
| Cocher la case A                                                                                                    |                                                                                                    | Cocher la                                                                                        | a case A + C + F                                                    |            |
| N                                                                                                    | odification d'associ                                                                                                    | ation                                                                                            |                                                                     |            |
| 1 Type de déclaration 2 Identification                                                                                                    | 3 Déclaration de<br>changement                                                                                                    | 4 Pièces justificatives                                                                          | 5 Récapitulatif de ma<br>demande                                    | - 1        |
| Les champs marqués d'un * sont obligatoires                                                                                                    |                                                                                                    |                                                                                                  |                                                                     |            |
| Motif(s) de la déclaration  * La déclaration concerne la ou les modifications suiva Veuillez cocher au moins une proposition.  A - Un changement dans la liste des personnes char B - Le titre de l'association, éventuellement du sigle C - L'objet D - Le siège social  C - L'objet C - L'objet - L' actualisation de l'état patrimonial : acquisitions - L - L' actualisation des cordonnées de gestion. Il es électronique, le site internet et de renseigner le numéro | ntes :<br>gées de l'administration de l'assoc<br>le titre, l'objet ou le siège si celui-<br>és ou supprimés<br>ou aliénations<br>ération<br>recommandé d'actualiser, le cas<br>SIREN SIRET de l'association. | iation <b>?</b><br>ci figure dans les statuts) <b>?</b><br>échéant, le numéro de téléphone, l'ar | dresse                                                              |            |
| Certaines modifications (B, C et D) peuvent être publiées au                                                                                                    | JOAFE si vous en faites la demande.                                                                                                    |                                                                                                  |                                                                     |            |
|                                                                                                    |                                                                                                    | REPRENDRE PLUS TARD                                                                              | SUIVANT ><br>Activer Windows<br>Accédez aux paramètres pour activer | r Windows. |

Attention - Si dans vos statuts ou votre Procès Verbal, vous **modifier votre nom**, par exemple au lieu d'inscrire « Association des Parents d'élèves de l'Enseignement Libre de l'école Machin (APEL école Machin » vous raccourcissez le nom en «APEL de l'école Machin», il faudra aussi demander la modification du titre et **cocher la case B**.

Cliquez sur suivant et passez à l'étape 2.

#### Etape 2 : Identification du déclarant

Indiquez vos coordonnées et indiquez votre poste au sein du Conseil d'Administration.

|                       |                                 | Modification               | n d'associat  | tion                    |                               |  |
|-----------------------|---------------------------------|----------------------------|---------------|-------------------------|-------------------------------|--|
| 1 Type de déclaration | 2 Identification                | 3 Déclaration<br>changemen | de<br>nt      | 4 Pièces justificatives | 5 Récapitulatif de ma demande |  |
| Les champs ma         | qués d'un * sont obligatoires   |                            |               |                         |                               |  |
| Informati             | ons personnelles du             | u déclarant 🛛              |               |                         |                               |  |
| * Civilité ○          | Madame O Monsieur               |                            | * Prénom(s) 😰 |                         |                               |  |
|                       |                                 |                            |               |                         |                               |  |
| * Etes-vous me        | mbre du conseil d'administratio | on de l'association ?      | ⊖ Oui ⊃ Non   |                         |                               |  |
| < PRÉCÉI              | ENT                             |                            | ſ             | REPRENDRE PLUS TARD     | SUIVANT >                     |  |
|                       |                                 |                            |               |                         |                               |  |

Cliquez sur suivant

Vous passez ensuite à l'**identification de l'association**, soit votre **numéro RNA** est déjà indiqué, soit vous devez le faire. Si vous ne l'avez pas, contactez nous à <u>contact-infos@apeldurhone.fr</u> ou le Greffe des associations à <u>pref-associations@rhone.gouv.fr</u>

Pour afficher les informations liées à votre association **cliquez sur « Rechercher ».** Les champs dessous vont automatiquement se remplir. Vérifiez les informations.

|                                   | Modification                         | d'association |                       |                           |                           |
|-----------------------------------|--------------------------------------|---------------|-----------------------|---------------------------|---------------------------|
| déclaration 2 Identifie           | cation 3 Déclaration d<br>changement | e 4           | Pièces justificatives | 5 Récapitulati<br>demande | f de ma                   |
| Les champs marqués d'un * sont ob | ligatoires                           |               |                       |                           |                           |
| Identification de l'as            | sociation                            |               |                       |                           |                           |
| * Avez-vous un numéro RNA ? 2     | ● Oui ○ Non                          |               |                       |                           |                           |
| * Numéro RNA                      | W691                                 | Rechercher    |                       |                           |                           |
|                                   |                                      |               |                       |                           |                           |
| Identification de l'associa       |                                      |               |                       |                           |                           |
| Numero Siker (ex. 4048550480      | 0022)                                |               |                       |                           |                           |
| Sigle                             |                                      |               |                       |                           |                           |
|                                   |                                      |               |                       | A                         | ctiver Windows            |
| Nom de l'association 🕜            |                                      |               |                       |                           |                           |
| ASSOCIATION DES PARENTS I         | D'ÉLÈVES                             |               |                       |                           |                           |
|                                   |                                      |               |                       | 250 caractères restants   |                           |
| Objet de l'association 📀          |                                      |               |                       |                           |                           |
| Aider les parents                 |                                      |               |                       | ,                         |                           |
|                                   |                                      |               |                       | 4200 caractères restants  |                           |
| Adresse du siège social 🕢         |                                      |               |                       |                           |                           |
| Étage - escalier - appartement    |                                      |               |                       |                           |                           |
|                                   |                                      |               |                       |                           |                           |
| Immeuble - bâtiment - résidence   |                                      |               |                       |                           |                           |
|                                   |                                      |               |                       |                           |                           |
| Numero et libellé de voie         |                                      |               |                       |                           |                           |
| Boite postale / lieu-dit          |                                      |               |                       |                           |                           |
|                                   |                                      |               |                       | A                         | ctiver Windows            |
|                                   |                                      |               |                       | Ad                        | cedez aux paramètres pour |

| Code postal / Localité (Exemple: 35510 CESSON SEVIGNE)                                                                              |             |                     |           |
|----------------------------------------------------------------------------------------------------|-------------|---------------------|-----------|
| 69                                                                                                    |             |                     |           |
| Identification du gestionnaire                                                                                                    |             |                     |           |
| Civilité O Madame O Monsieur                                                                                                    |             |                     |           |
| Nom 🛛                                                                                                    | Prénom      |                     |           |
|                                                                                                    |             |                     |           |
| Courriel                                                                                                    |             |                     |           |
| nom@exemple.com                                                                                                    |             |                     |           |
| Téléphone (exemple: 0123456789)                                                                                                    |             |                     |           |
|                                                                                                    |             |                     |           |
| Fonction au sein de l'association :                                                                                                 |             |                     |           |
| ~                                                                                                    |             |                     |           |
| Adresse de destion <b>2</b>                                                                                                    |             |                     |           |
| Étage - escalier - appartement                                                                                                    |             |                     |           |
|                                                                                                    |             |                     |           |
| Immeuble - hôtiment - résidence                                                                                                    |             |                     |           |
|                                                                                                    |             |                     |           |
| Numéro et libellé de voie                                                                                                    |             |                     |           |
| 28 RUE                                                                                                    |             |                     |           |
| Roite postale / liau dit                                                                                                    |             |                     |           |
|                                                                                                    |             |                     |           |
|                                                                                                    |             |                     |           |
| Code postal / Localité (Exemple: 35510 CESSON SEVIGNE)                                                                              |             |                     |           |
| DA                                                                                                    |             |                     |           |
| * Ces informations correspondent-elles à l'association pour laquelle<br>je souhaite déclarer des modifications ou des changements ? | ○ Oui O Non |                     |           |
|                                                                                                    |             |                     | SHIVANT > |
|                                                                                                    |             | ALCHENDRE FLOS TARD |           |

Si tout est ok, cliquez sur OUI et Suivant.

## Etape 3 : Les changements

Vous passez à l'étape de **déclaration des changements** demandés dans l'étape 1 de votre déclaration.

A - Changement dans la liste des personnes chargées de l'administration de l'association.

|                  |                                                                                                    | Modification                                                                                                    | d'association           |                       |  |  |  |  |
|------------------|----------------------------------------------------------------------------------------------------|----------------------------------------------------------------------------------------------------|-------------------------|-----------------------|--|--|--|--|
| 1 ти             | me de déclaration <b>2</b> Identificat                                                                                                    | on 2 Déclaration d                                                                                                    | e Piàcas justificativas | 5 Récapitulatif de ma |  |  |  |  |
| Indiquez la date | Les champs marqués d'un * sont oblige     A - Changement dans     Vous devez indiquer la liste complé     chargées de l'administration de l'as     * Date de décision de l'organe délibérant,     Le procès-verbal de l'organe délibérant,     Dirigeant 1     * Fonction au sein de l'association     Président(e) | déclaration       2 Identification       3 Déclaration de changement       4 Pièces justificatives       5 Récapitulatif de ma demande         Les champs marqués d'un * sont obligatoires         A - Changement dans la liste des personnes chargées de l'administration de l'association         Vous devez indiquer la liste complète des personnes chargées de l'administration. Ne pas déclarer les seules personnes nouvelles chargées de l'administration de l'association ni les seules personnes du bureau. @         * Date de décision de l'organe délibérant (JJ/MM/AAAA) @ |                         |                       |  |  |  |  |
|                  | <ul> <li>Civilité Madame Monsie</li> <li>Nom </li> <li>Nationalité</li> <li>Profession</li> <li>Pays</li> <li>FRANCE</li> </ul>                                                                                                    |                                                                                                    | * Prénom(s)             |                       |  |  |  |  |

| Étage - escalier - appartement                      |                               |   |
|-----------------------------------------------------|-------------------------------|---|
| Immeuble - bâtiment - résidence                     |                               |   |
| * Numéro et libellé de voie                         |                               |   |
| Boite postale / lieu-dit                            |                               |   |
| * Code postal (exemple pour la France: 35000) * Loc | alité                         |   |
| EFFACER                                             |                               |   |
| AJOUTER UN DIRIGEANT +                              |                               | _ |
| < PRÉCÉDENT                                         | REPRENDRE PLUS TARD SUIVANT > |   |
|                                                     |                               |   |

Attention - Vous devez indiquer toutes les personnes membres du Conseil d'Administration (toute les personnes élues lors de votre AGO qui sont indiquées dans votre Procès Verbal). Vous pouvez ajouter autant de « DIRIGEANT» que vous le souhaitez. DIRIGEANT = MEMBRE DU CA

Si vous ne faite **que la déclaration de modification des dirigeants**, alors <u>cliquez ici</u> pour aller en fin d'explication. Si vous avez fait d'autre demande de modification continuez le pas à pas ci-dessous.

## B - Modification du titre de votre association.

|                                 | 1 Type d   | e déclaration                                  | 2 Identification                                                     | 3 Déclaration<br>changeme     | n de<br>ent              | 4 Pièces justificatives            | 5 Récapitulatif de ma demande |              |
|---------------------------------|------------|------------------------------------------------|----------------------------------------------------------------------|-------------------------------|--------------------------|------------------------------------|-------------------------------|--------------|
|                                 |            | Les champs marqués <b>B - Modifica</b>         | s d'un * sont obligatoires<br><b>ition du titre de voti</b>          | re association                |                          |                                    |                               |              |
| Indiquez la dat<br>de votre AGC | te<br>) -> | * Date de décision                             | de l'organe délibérant (JJ/MM                                        | 1/AAAA) 😧                     |                          |                                    |                               |              |
| (gardée en mémoire              | e)         | Les statuts et procès<br>Dernier titre complet | s-verbal de l'organe délibérant, dat<br>enregistré dans le RNA       | é et signé, portant le nom    | n, prénom, fonction de   | s signataires, vous seront demandé | is en fin de démarche.        |              |
| Indiquez le                     |            | ASSOCIATION DES P * Nouveau titre cor          | PARENTS D'ÉLÈVES DE L'ÉCOLE G                                        | iRARD DESARGUES<br>majuscule) |                          |                                    |                               |              |
| nouveau titre                   | e →        |                                                |                                                                      |                               |                          |                                    | 250 caractères restants       |              |
| Ne pas coche<br>facultatif      | r →        | * Souhaitez-vous d                             | léclarer la modification du titre<br>blication au JOAFE (facultative | e court ? <b>?</b>            | ○ Oui <mark>○ Non</mark> | Cochez non                         |                               |              |
|                                 |            | < PRÉCÉDENT                                    | Т                                                                    |                               | (                        | REPRENDRE PLUS TARD                | SUIVANT Activer Windows       | ; pour activ |

Cliquez sur suivant et passez à l'étape d'après

## C - Modification de l'objet

Si vous avez adopter les nouveaux statuts 2021 de l'APEL, alors l'**article 4 « Objet de l'association »** a été modifié. Vous devez indiquer les modification à cette étape de votre déclaration.

|                                     | 1 Type de d | léclaration                           | 2 Identification                                        | 3 Déclaration de<br>changement        |               | 4 Pièces justificatives             | 5 d            | écapitulatif de ma<br>emande |            |
|-------------------------------------|-------------|---------------------------------------|---------------------------------------------------------|---------------------------------------|---------------|-------------------------------------|----------------|------------------------------|------------|
|                                     | L           | .es champs marq                       | ués d'un * sont obligatoires                            |                                       |               |                                     |                |                              |            |
|                                     | (           | C - Modific                           | cation de l'objet                                       |                                       |               |                                     |                |                              |            |
| Indiquez la dat<br>de votre AGO     | te ↓        | Date de décisio                       | on de l'organe délibérant (JJ/1                         | MM/AAAA) 🥑                            |               |                                     |                |                              |            |
| (gardée en mémoire                  | e)          | .es statuts et proc                   | cès-verbal de l'organe délibérant,                      | daté et signé, portant le nom, prénon | n, fonction d | es signataires, vous seront demandé | s en fin de dé | marche.                      |            |
|                                     | C           | )ernier objet décla                   | aré enregistré dans le RNA                              |                                       |               |                                     |                |                              |            |
|                                     | A           | lider les parents                     |                                                         |                                       |               |                                     |                |                              |            |
| Copiez/Collez                       | a a         | Nouvel objet de<br>article. Ne pas fe | e votre association (rédiger er<br>ormaliser de liste.) | n débutant directement par des ve     | erbes à l'inf | initif sans préposition ou un nom   | commun sa      | ans                          |            |
| l'article 4 de vo<br>nouveaux statu | os →<br>Its | Exemple : ense                        | eignement des arts du specta                            | acle vivant ou proposer des activit   | tés sportive  | es de loisirs                       |                | 6                            |            |
|                                     |             |                                       |                                                         |                                       |               | 4                                   | 200 caractèr   | es restants                  |            |
| Ne pas cochei<br>facultatif         | r           | 🛛 Demander la p                       | publication au JOAFE (faculta                           | ative).                               |               |                                     |                |                              |            |
| iacuitatii                          | [           | < PRÉCÉDE                             | ENT                                                     |                                       |               | REPRENDRE PLUS TARD                 | SL             | Activer Window               | √S         |
|                                     |             |                                       |                                                         |                                       |               |                                     |                | Accédez aux paramèt          | res pour a |

### F - Autres dispositions statutaires

Dans cette étape vous indiquez avoir modifié vos statuts. Indiquez simplement la date de votre AGE. Vous pourrez télécharger votre PV et vos statuts signés à l'étape suivante.

|                                    | 1 Type d   | e déclaration                   | 2 Identification                                       | 3 Déclaration de<br>changement              | 4 Pièces justificatives                 | 5 Récapitulatif de ma demande |
|------------------------------------|------------|---------------------------------|--------------------------------------------------------|---------------------------------------------|-----------------------------------------|-------------------------------|
|                                    |            | Les champs marqu                | ués d'un * sont obligatoires<br>dispositions statutair | es Ø                                        |                                         |                               |
| Indiquez la date<br>de votre AGE → | ate<br>E → | * Date de décisio               | on de l'organe délibérant (JJ/MM/                      | AAAA) 🕢                                     |                                         |                               |
|                                    |            | Les nouveaux state<br>démarche. | uts et procès-verbal de l'organe délibé                | rant, datés et signés, portant le nom, prér | om, fonction du signataire, vous seront | demandés en fin de            |
|                                    |            | < PRÉCÉDE                       | NT                                                     |                                             | REPRENDRE PLUS TARD                     | SUIVANT >                     |

Cliquez sur suivant et passez à l'étape 4

Dernière étape, les pièces justificative :

Nous vous conseillons de les enregistrer/scanner en PDF, il ne faut pas qu'ils soient trop lourds.

#### **PV AGO :**

- Signés par le Président ET le Secrétaire avec nom, prénom et fonction au sein de l'association
- Ne pas indiquer de données personnelles (date de naissance, adresse...)

### **PV AGE**

- Signés par le Président ET le Secrétaire avec nom, prénom et fonction au sein de l'association
- Tout les articles modifiés doivent apparaître en surlignant les modifications (voir nos documents types)

### **STATUTS**

• Signés par le Président ET le Secrétaire avec nom, prénom et fonction au sein de l'association.

|                       | Type de déclaration 2 Identification 3 Déclaration de changement 4 Pièces justificatives 5 Récapitulatif de ma                                                                                                    |
|-----------------------|----------------------------------------------------------------------------------------------------|
|                       | Les champs marqués d'un * sont obligatoires                                                                                                    |
|                       | Pièces Justificatives                                                                                                    |
|                       | Mode d'envoi de ma déclaration                                                                                                    |
|                       | Aucune date de naissance ne doit figurer sur les documents joints (statuts, procès-verbal, mandat) sous peine de rejet de la déclaration.<br>En cas de réponse négative à votre demande, vous devrez renouveler intégralement votre télédéclaration.                                                                                                    |
|                       | <ul> <li>Si vous déclarez une modification statutaire (titre, objet, statuts, le siège social s'il figure dans les statuts) : les nouveaux statuts de l'association signés par au moins deux personnes mentionnées sur la liste des dirigeants en cours de validité (bureau ou conseil d'administration), portant leur nom, prénom, et é fonction au sein de l'association</li> <li>Dans le cas du changement d'adresse du siège social, de modification du titre, de modification de l'objet, de changement des personnes chargées de l'administration de l'association, de changement des statuts ou de dissolution, de création ou de suppression d'établissement, de modification de d'ibétant des tratimonial (acquisitions ou aliénations) : le ou les procès-verbaux de l'organe délibérant (assemblée générale ou conseil d'administration selon la modification adoptée) ou l'extrait de procès-verbal, daté et signé, portant le nom, le prénom, la fonction du signataire</li> <li>En cas d'actualisation des coordonnées de gestion : Procès-verbal ou compte-rendu de réunion du bureau de l'association</li> </ul> |
|                       | Le cas échéant : le mandat portant la signature, le nom, le prénom et la fonction au sein de l'association de l'une des personnes chargées de l'administration (bureau ou conseil d'administration)                                                                                                    |
|                       | Pour compléter votre démarche, vous devez obligatoirement joindre les pièces justificatives suivantes : Activer Windows                                                                                                    |
|                       | * Statuts signés par au moins deux dirigeants, portant leur nom, prénom, et fonction 🕢                                                                                                    |
|                       | Ajouter un fichier : 🕜 Depuis mon ordinateur Depuis mon porte-documents Service-public.fr                                                                                                    |
|                       | •                                                                                                    |
|                       | Glisser - déposer un fichier ici                                                                                                    |
|                       |                                                                                                    |
|                       | * Procès verbal 1 de l'organe délibérant daté et signé, portant le nom, le prénom et la fonction du signataire 🥑                                                                                                    |
|                       | Ajouter un fichier : O Depuis mon ordinateur Depuis mon porte-documents Service-public.fr                                                                                                    |
|                       |                                                                                                    |
|                       | Glisser - déposer un fichier ici                                                                                                    |
| Pour ajouter vo<br>PV | S Ajouter un procès verbal.                                                                                                    |
|                       | < PRÉCÉDENT                                                                                                    |

Cliquez sur suivant et passez au récapitulatif de votre demande. Vérifiez les informations, au besoin revenez en arrière avec l'onglet «Précédent» pour corriger ; votre saisie sera gardée en mémoire. Validez votre demande !

Vous recevrez un mail avec un numéro de télédéclaration.

Une fois votre demande traitée, vous recevrez un mail pour :

| Votre déclaration est conforme et<br>validée par la préfécture<br>↓ | Votre déclaration comporte une erreur et a été <b>rejetée</b><br>↓ |
|---------------------------------------------------------------------|--------------------------------------------------------------------|
|                                                                     | Téléchargez la fiche de rejet et contactez                         |
| votre espace.                                                       | pour vous accompagner sur votre seconde déclaration                |

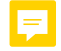